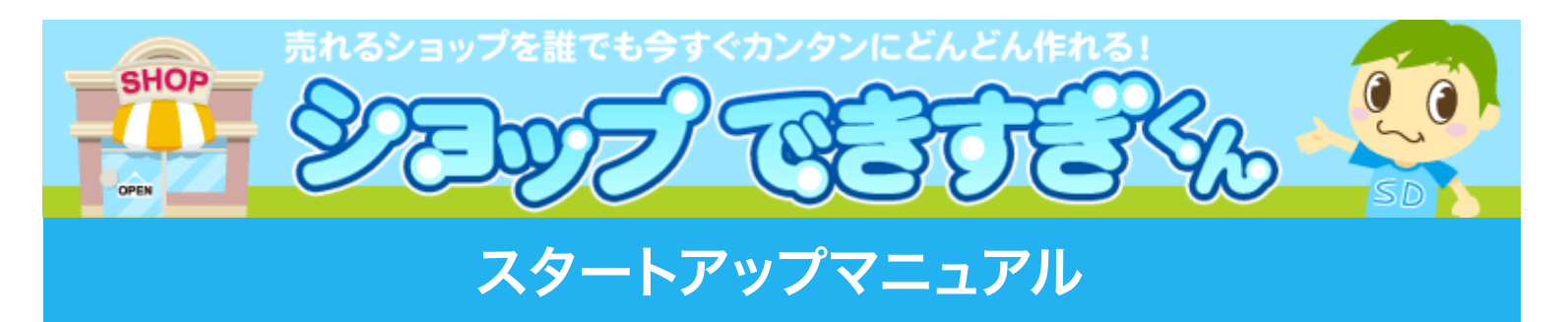

ショップを作るために必要なステップとそのポイントについて解説しています。 (※印刷して読むのをおすすめします。)

1. 売れる商品を探しましょう(P.2)
2. ショップを作りましょう(P.3~6)
3. 商品を登録しましょう(P.7~10)
4. 買い物しやすいショップ作り(P.11)
5. プロフィールを設定しましょう(P.12)
6. 公開しましょう(P.12~13)
7. 集客しましょう(P.14)

## 1. 売れる商品を探しましょう

「売りたい商品」も大切ですが「売れる商品」を探すことが重要です。「売れる商品」の ポイントは『1. ネットで売れる 2. 需要がある 3. 競合店に勝てる』の3つです。 ①『商品を探すトップ』をクリック。

②『商品検索機能』『売上ランキング』『特集ページ』などで商品を探してメモしておきます。

| 💟 はじめての方は必ずお読みください 💿                                                       |                                      |                                                                    |                                                                                |           |         |                                                 |          |
|----------------------------------------------------------------------------|--------------------------------------|--------------------------------------------------------------------|--------------------------------------------------------------------------------|-----------|---------|-------------------------------------------------|----------|
| ありがとう1会員40万人実施!<br>ありがとう1会員40万人実施!<br>のののののののののののののののののののののののののののののののののののの |                                      |                                                                    | トップページ   はじめての方   よくある質問   サイトマップ   ログアウト<br>・ショップできすぎくん ・メルダス ・レポート ・もしもチャレンジ |           |         |                                                 |          |
| トップページ                                                                     | はじめての方へ                              | ショップを作る▼                                                           | 商品                                                                             | 品を探す▲     | ノウハウを学  | ぶ・ マイペー                                         | -ジ・      |
| 全商品    ▼                                                                   | 検索キーワードを<br>気になるワード 🛙 : #            | た入力してください<br>卵時計 オリオンテレビ セクシ                                       | -                                                                              | 商品を探すトップ  |         |                                                 |          |
| トップ                                                                        |                                      |                                                                    |                                                                                | 商品検索      |         | それ、  特集ページ→覧                                    | k        |
| Q 最新1週間の新着商品検索<br>該当商品数:854                                                |                                      | 🖪 🚎 🖷                                                              |                                                                                | 売ったら賞金チャレ | 1)97 🛐  | ·<br>型<br>メディア掲載情報                              |          |
| <b>Q</b> ブックマーク商品検索                                                        | • インシ                                | テリア・収納                                                             |                                                                                | 今コレが売れました | -       | うちょう たんしょう うちょう うちょう うちょう うちょう うちょう うちょう うちょう う |          |
| フード・ドリンク・スイーツ                                                              | 焼肉・BBQ特                              | サイクルツイス 特集まとめ                                                      |                                                                                |           | #*      |                                                 |          |
| ファッション                                                                     | <u></u>                              | タースリム 2014秋                                                        |                                                                                |           |         | 阿品を購入した理由ー                                      | <b>克</b> |
| AV・デジモノ                                                                    | ▶ 2014.8.26 メディオ<br>▶ 2014 8 21 ショッピ | ▽掲載情報を更新しました。 <mark>■</mark><br><sup>ヘノグカートに GoogleAnalytics</sup> | C (723                                                                         | 商品ブックマーク  | (M      | ディヤーチームツイッ:<br>部]                               | 9—[外     |
| 家電                                                                         | ▶ 2014.8.12 「ドクタ                     | ーメドマー DM-6000」販売開始                                                 | കരം പ                                                                          | 2         | -       | → + + + +                                       |          |
| 美容・コスメ                                                                     |                                      |                                                                    |                                                                                | (         | ▶お知らせ一覧 |                                                 | •        |
|                                                                            |                                      |                                                                    |                                                                                |           |         |                                                 |          |
| 商品探しの基本、商品検索を使いこなしま                                                        | 商品探しの基本、商品                           |                                                                    |                                                                                |           |         |                                                 |          |
| Uz3.                                                                       | _                                    |                                                                    |                                                                                |           |         |                                                 |          |

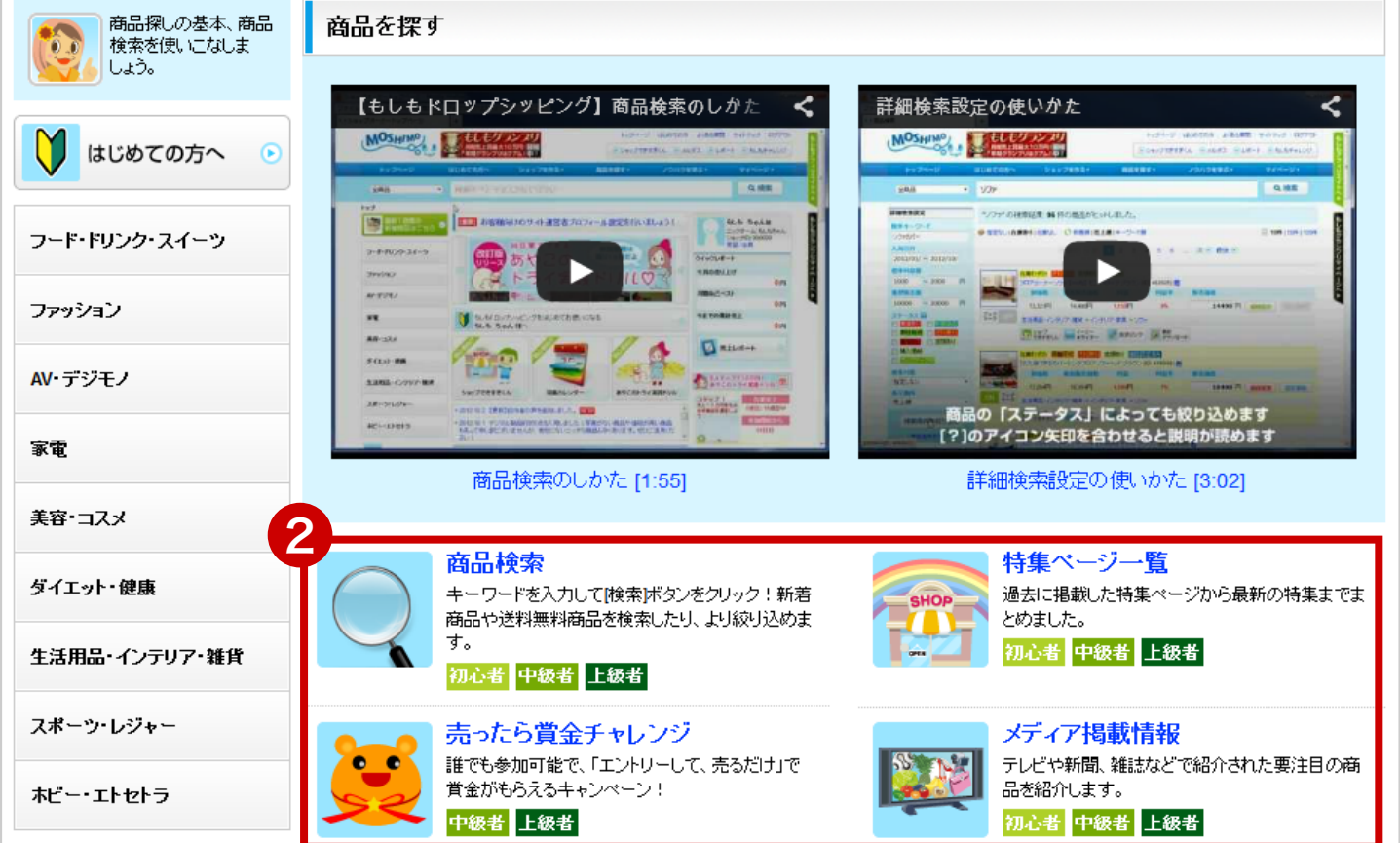

## 2. ショップを作りましょう

### 2-1.【ショップを作る】ボタンをクリックしてショップ作成に進みます。

4つのステップで簡単にショップが作れます。

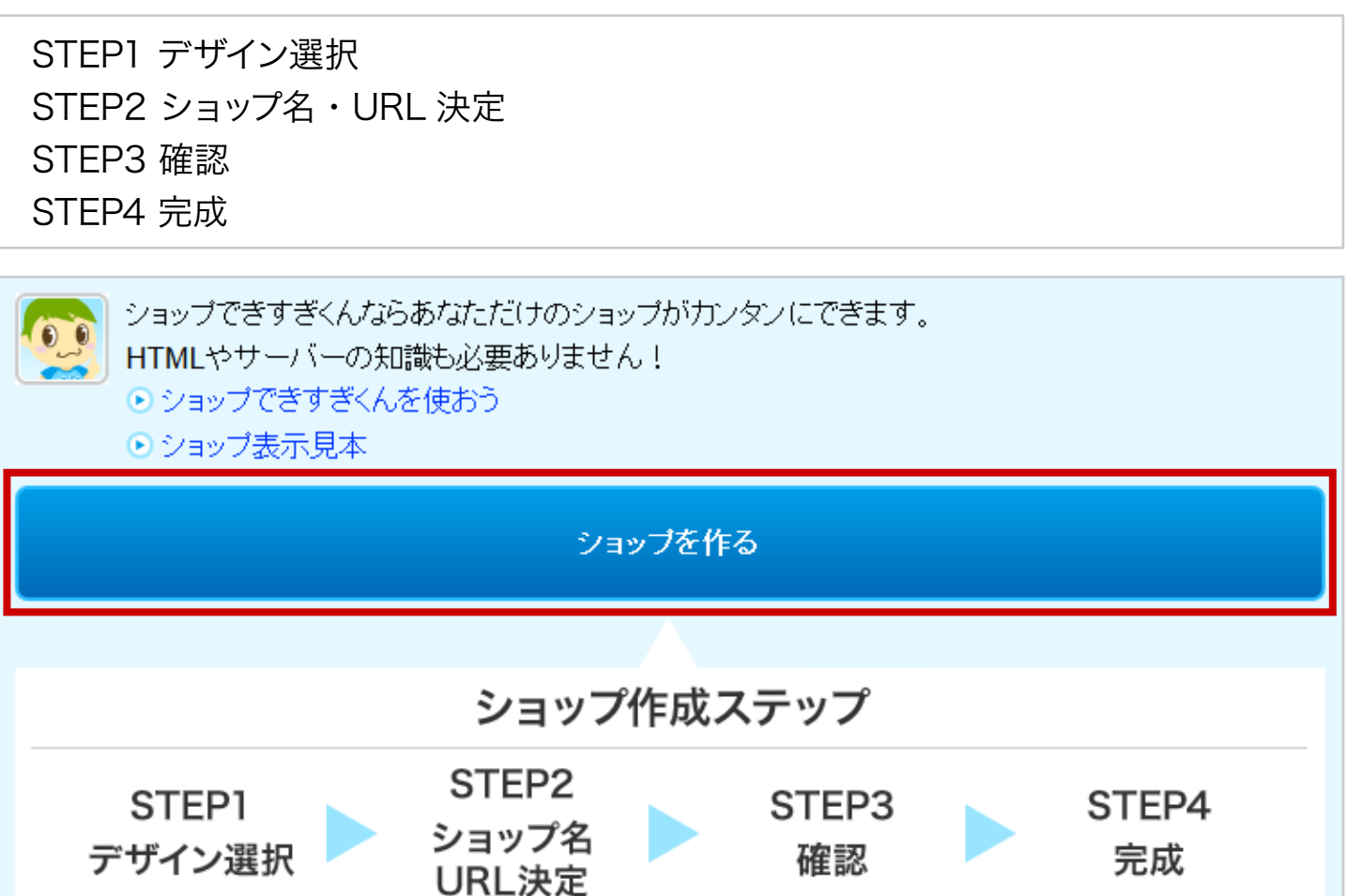

### 2-2.『デザイン設定』で画像をクリックしてデザインを選びましょう。

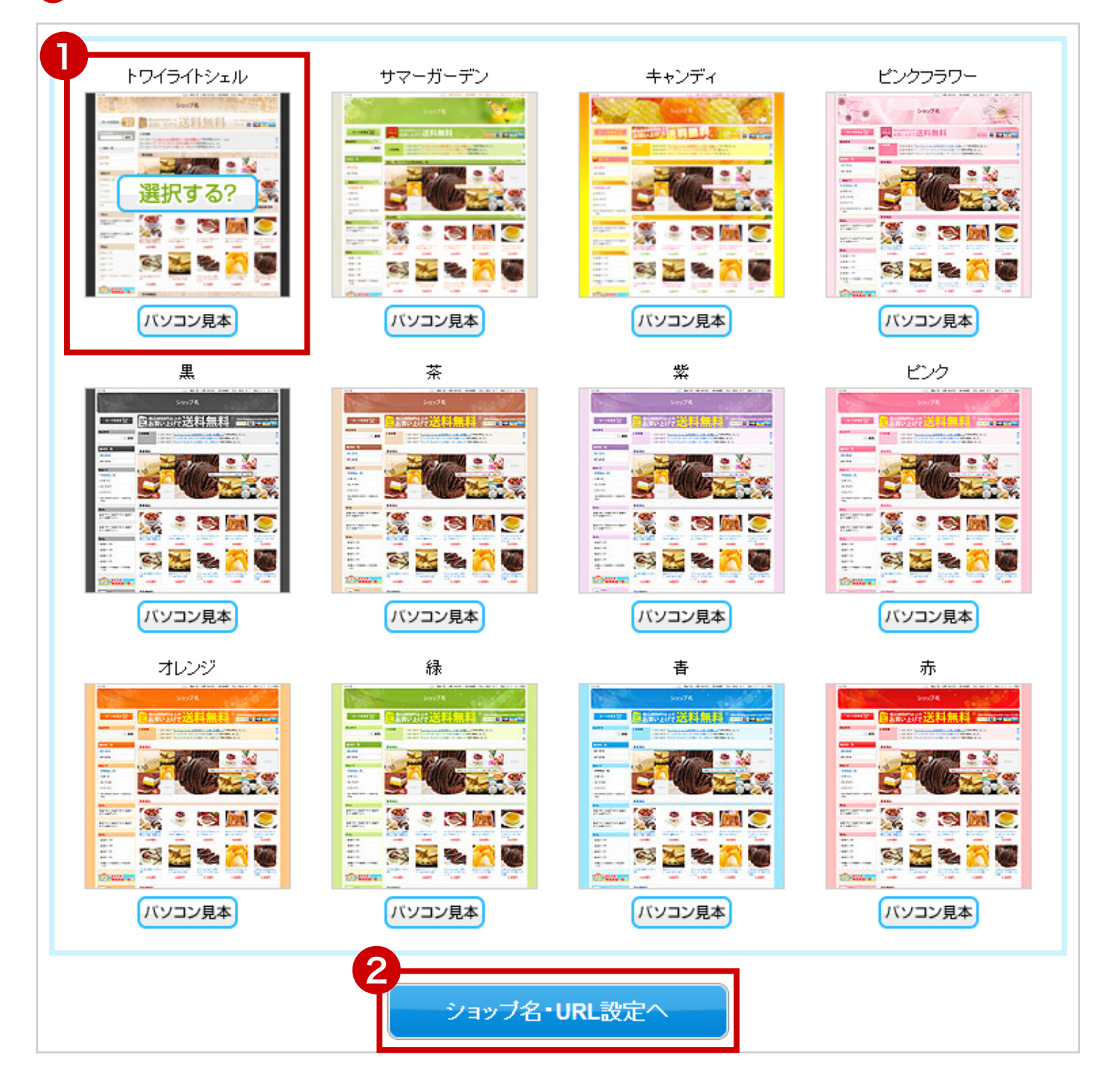

### 

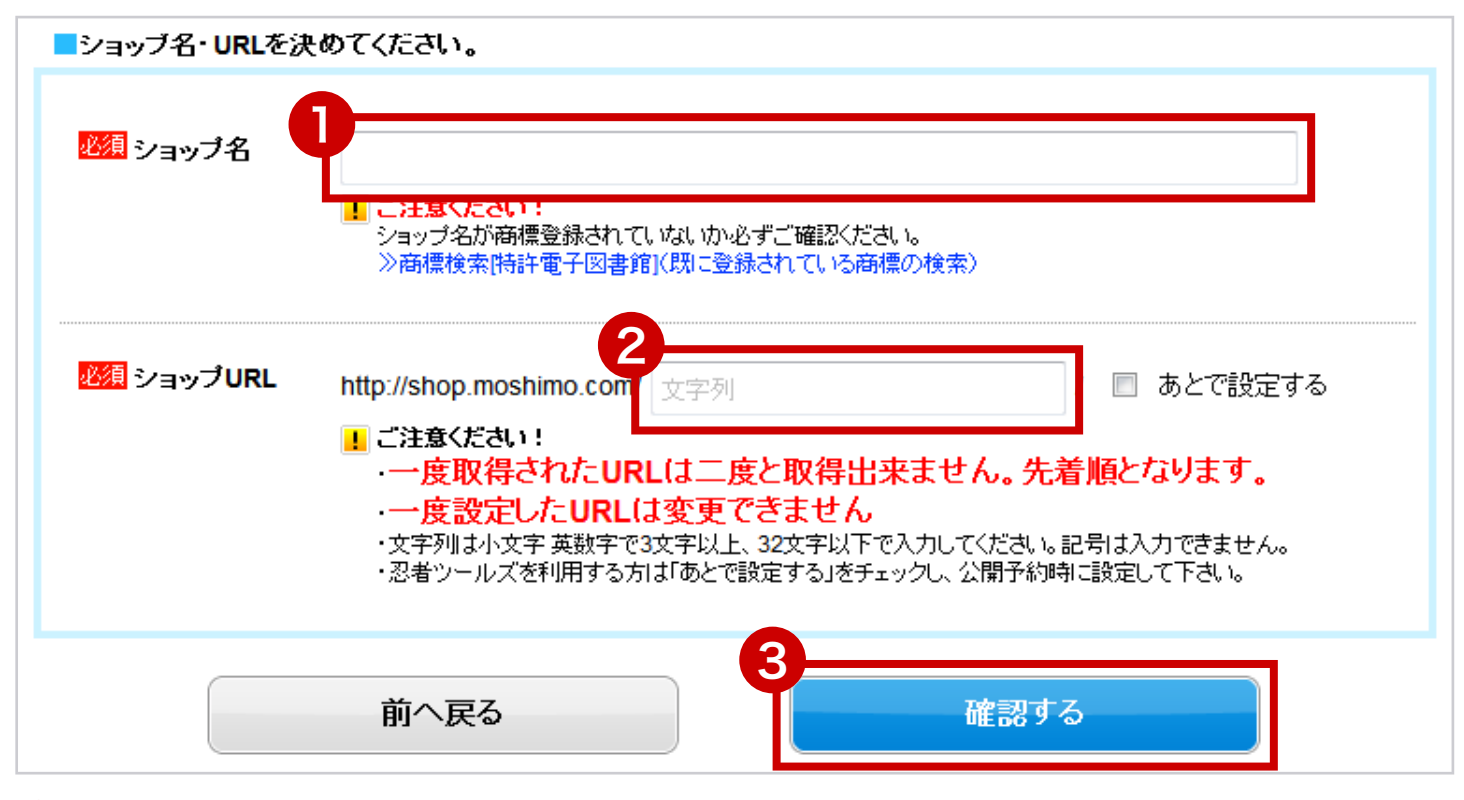

売りたい商品名をショップ名に入れるのがコツです。

ショップ名例)やさしいコルクマット通販専門店 ※ショップ名はいつでも変更可能です。

2次にショップ URLを決めましょう。

📙 一度取得された URL は二度と取得出来ません。先着順です。

📙 一度設定した URL は変更できません。

URL 例)http://shop.moshimo.com/colkmat ※『あとで設定する』をチェックすると公開予約の際に設定します。 忍者ホームページを利用したい場合に選択してください。(P.14 参照)

3【確認する】ボタンをクリックして進みます。

#### 2-4.『確認』ページで内容を確認しましょう。

#### 【公開予約してショップを作成する】 ボタンをクリックしましょう。

| ■設定内容をご確認ください。                                      |                                  |                  |  |  |
|-----------------------------------------------------|----------------------------------|------------------|--|--|
| 躍認 デザイン                                             |                                  | 茶<br>✔ <b>編集</b> |  |  |
| 確認 ショップ名                                            | やさしいコルクマット通販専門店                  | ✓ 編集             |  |  |
| 躍器 ショップURL                                          | http://shop.moshimo.com/colkmat/ | ✓ 編集             |  |  |
|                                                     | デザインやショップ名は公開予約後にも自由に編集<br>表示確認  | 可能です!            |  |  |
| 公開予約してショップを作成する<br>ショップの公開が完了するまで、少しお待ちいただく場合があります。 |                                  |                  |  |  |

### 2-5. 公開(アップロード)完了までお待ちください。

公開は他のショップを含め順番に行われますので、しばらくお待ちいただく場合がありま す。ページを移動したり、ブラウザを閉じても大丈夫です。

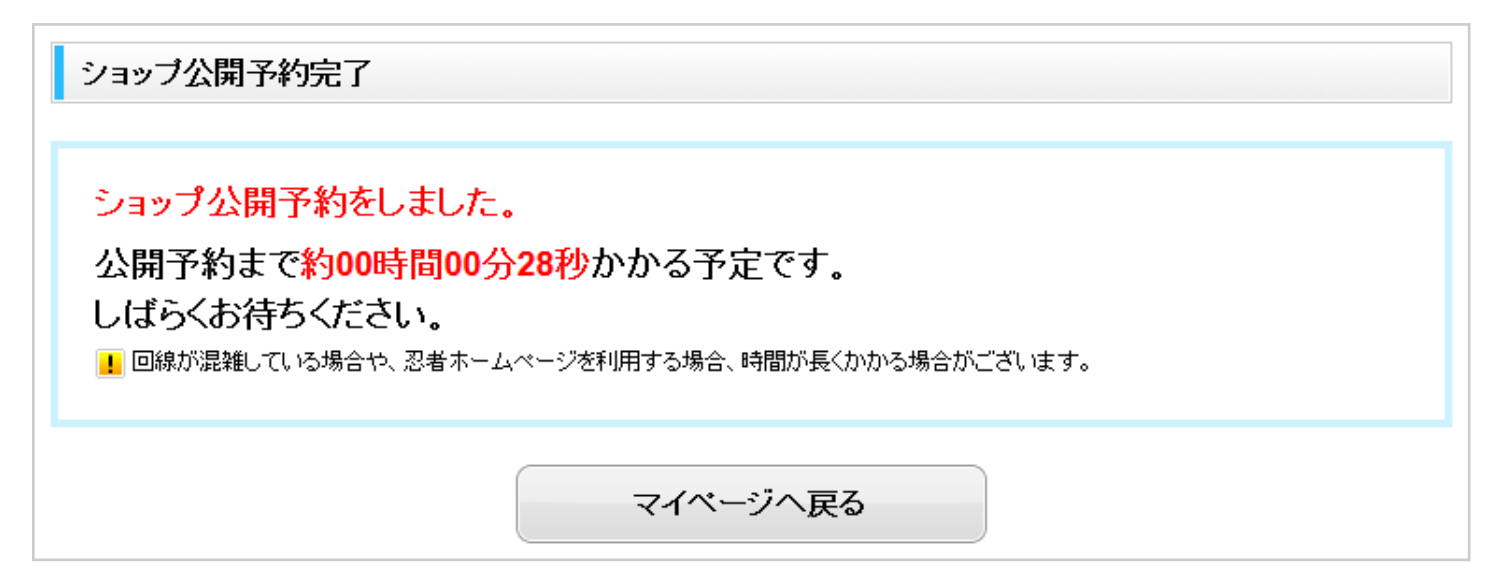

## 3. 商品を登録しましょう

### 3-1. ショップトップページへ移動。

マイページから『ショップ名[編集]』をクリックして移動します。

| もしもサー | -バー利用ショップ                                                                                    |    |
|-------|----------------------------------------------------------------------------------------------|----|
|       | やさしいコルクマット通販専門店[編集]<br>http://shop.moshimo.com/colkmat<br>最終公開日: 2013/04/16 17:49:22         | 前影 |
|       | sample3[編集]<br>http://shop.moshimo.com/sample3/<br>最終公開日: 2014/07/01 22:15:03                | 前影 |
|       | ジョイント式コルクマット屋さん[編集]<br>http://shop.moshimo.com/sample20140724/<br>最終公開日: 2014/07/24 21:52:31 | 前影 |

### 3-2. 『商品選択』ページへ移動。

### 【商品追加(+)】をクリックして移動します。

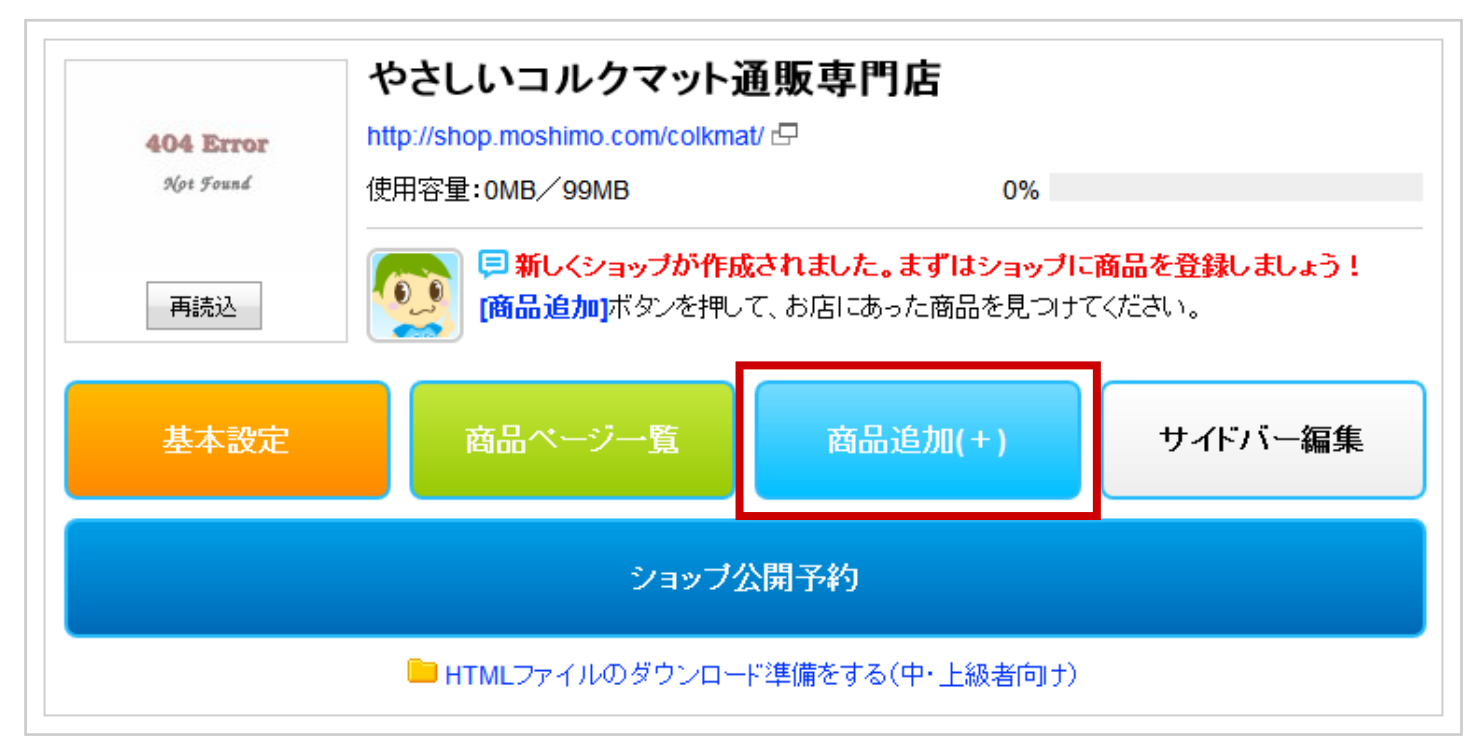

### 3-3. 商品を検索します。

## し検索窓に商品名を入力し【絞り込む】をクリックして商品を検索します。メモしてお

いた商品を検索しましょう。

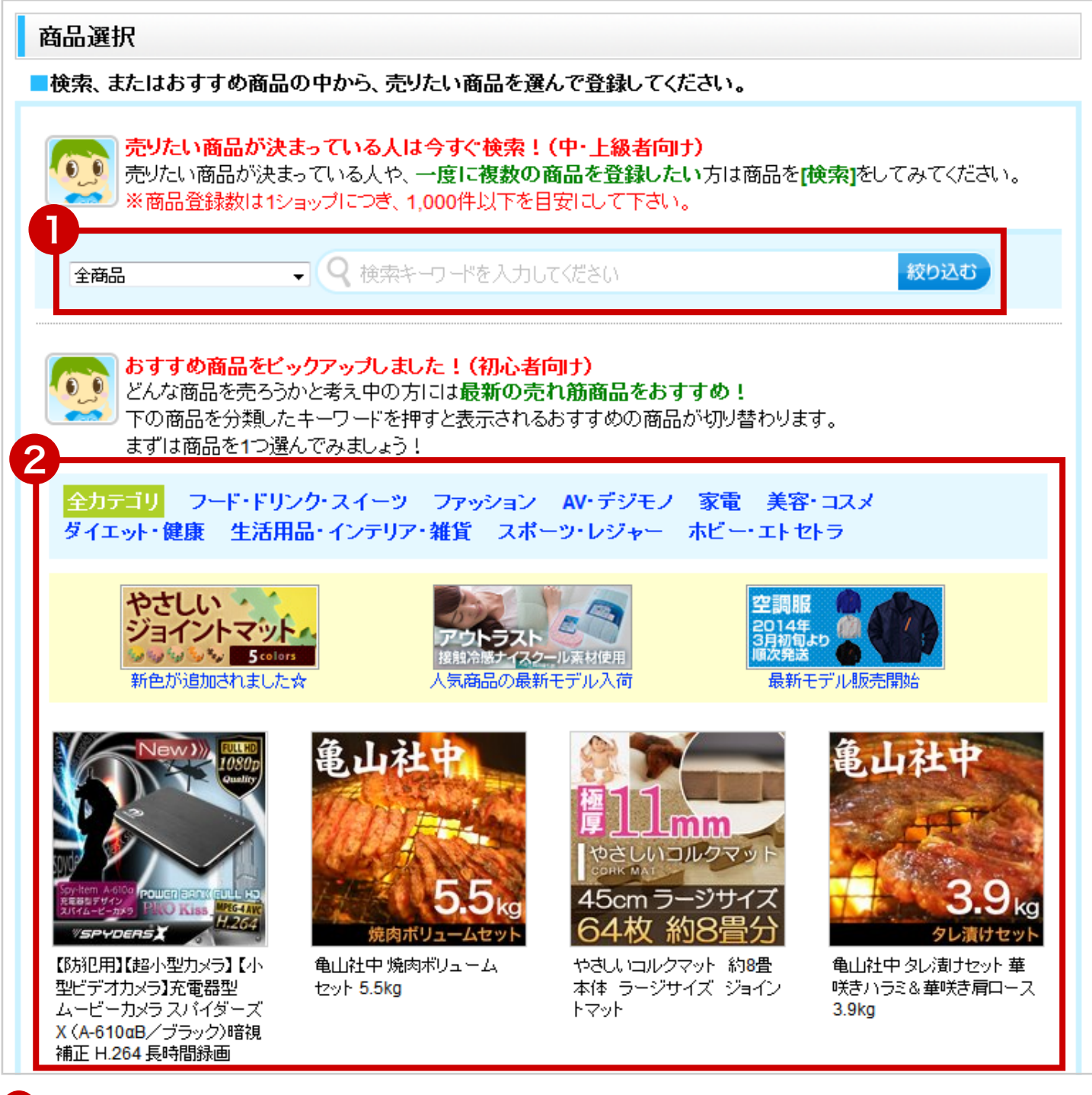

2 最新の売れ筋商品ピックアップやバイヤーおすすめ商品も、商品選びの参考にしてみて 下さい。

## 3-4. 検索結果から目当ての商品を登録します。

#### 1つだけ登録する場合

●【登録】ボタンをクリック。

#### 複数商品を登録する場合

チェックボックスをチェック。

#### 2【選択商品を登録】ボタンをクリックします。

| 商品選択                                                                                                    |                           |                                                                             |
|----------------------------------------------------------------------------------------------------|---------------------------|-----------------------------------------------------------------------------|
| ■検索、またはおすすめ商品の中から、売りたい商品を選んで登録してください                                                                                                    | 0                         |                                                                             |
| <b>売りたい商品が決まっている人は今すぐ検索!(中・上級者向け)</b><br>売りたい商品が決まっている人や、一度に複数の商品を登録したい方は<br>※商品登録数は1ショップにつき、1,000件以下を目安にして下さい。                                                                                                    | は商品を <mark>[検索]</mark> をし | ってみてください。                                                                   |
| 全商品 🗸 🤜 やさしいコルクマット                                                                                                    |                           | 絞り込む                                                                        |
| S 詳細検索 "やさしいコルクマット"の検索結果: 20 件の商品がヒットしま                                                                                                    | ました。                      |                                                                             |
| 参 指定なし   在庫あり   在庫なし ○ 並び替え: 新着順   売上順   キーワード順                                                                                                    | 🗐 表示件数: 10                | 2<br>2<br>2                                                                 |
| 該当商品を全選択 表示中の10件を選択 選択解除                                                                                                    |                           | 選択商品を登録                                                                     |
| ◎ 最初 ◎ 前 1 2 次 ● 最後 ●                                                                                                    |                           |                                                                             |
| 選択 商品情報                                                                                                    | 販売価格<br>利益額               | 登録                                                                          |
| 在庫豊富         送料無料         即日発送         素材あり           ・         ・         ・         ・         ・         ・         ・         ・         ・         ・         ・         ・         ・         ・         ・         ・         ・         ・         ・         ・         ・         ・         ・         ・         ・         ・         ・         ・         ・         ・         ・         ・         ・         ・         ・         ・         ・         ・         ・         ・         ・         ・         ・         ・         ・         ・         ・         ・         ・         ・         ・         ・         ・         ・         ・         ・         ・         ・         ・         ・         ・         ・         ・         ・         ・         ・         ・         ・         ・         ・         ・         ・         ・         ・         ・         ・         ・         ・         ・         ・         ・         ・         ・         ・         ・         ・         ・         ・         ・         ・         ・         ・         ・         ・         ・         ・         ・         ・         ・         ・         ・ | ¥10,584<br>¥1,940         | <ul> <li>              登録      </li> <li>             ① 情報      </li> </ul> |
| 生活用品・インテリア・雑貨 ロ > インテリア・家具 ロ > コルクマット ロ                                                                                                    |                           |                                                                             |
| <ul> <li>              在庫わずか 即日発送 素材あり          </li> <li>             やさしいコルクマット 約1畳本体 ラージサイズ ジョイントマッ         </li> <li>             *(ID:364887)      </li> </ul>                                                                                                    | ¥2,160<br>¥356            | <ul> <li>✓ 登録</li> <li>〇 情報</li> </ul>                                      |
| 生活用品・インテリア・雑貨 ロ > インテリア・家具 ロ > コルクマット ロ                                                                                                    |                           |                                                                             |
| <ul> <li>              在庫豊富 即日発送 素材あり          </li> <li>             やさしいコルクマット 約2畳本体 ラージサイズ ジョイントマッ         </li> <li>             48m 2-2976         </li> <li>             ト (ID:364886)         </li> </ul>                                                                                                    | ¥3,888<br>¥605            | <ul> <li>✓ 登録</li> <li>〇 1 抽</li> </ul>                                     |
| 生活用品・インテリア・雑貨 ロ > インテリア・家具 ロ > コルクマット ロ                                                                                                    |                           |                                                                             |

#### 3-5. 商品を紹介しましょう。

■SEO のために『おすすめポイント』に商品を紹介するオリジナルの文章を書き足したりしましょう。『イージー★ライター』は文章作成をサポートします。ご活用ください。
 2書き終えたら【保存して登録する】ボタンをクリックすると商品登録完了です。

#### ■商品のおすすめボイントを書いてください。

販売ページに「おすすめポイント」として掲載する商品の紹介文を書きましょう。
商品の「お得な点」や「他の商品より良いところ」を書くとお客様の興味を引き、「実際に使ってみたロコミ/
感想ルビュー」や
「くわしい使い方」、「商品に関する豆知識」などを書くと、GoogleやYahoo!で検索されやすくなります!

「くわしい使い方」、「商品に関する豆知識」などを書くと、GoogleやYahoo!で検索されやすくなります! ※いつでも変更可能です。

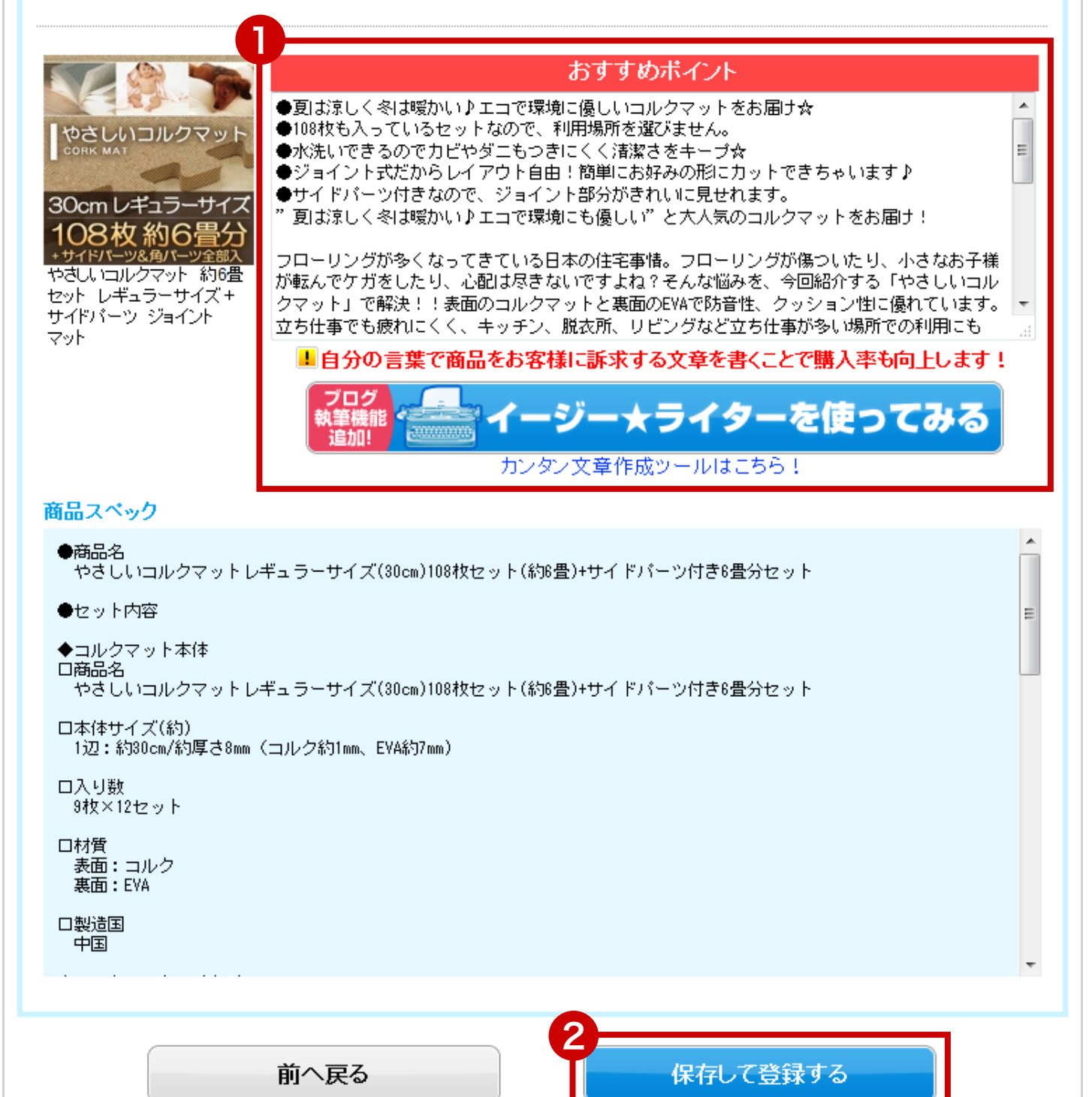

## 4. 買い物しやすいショップ作り

ショップに訪問してくれたお客様の心を掴むと同時に SEO 効果が望めます。

 おすすめ商品や一押し商品、店長の挨拶や Q&A などを掲載して充実させましょう。
 サイドバーでサイズやカラー毎など商品のカテゴリ別に分類して商品を探しやすくしましょう。

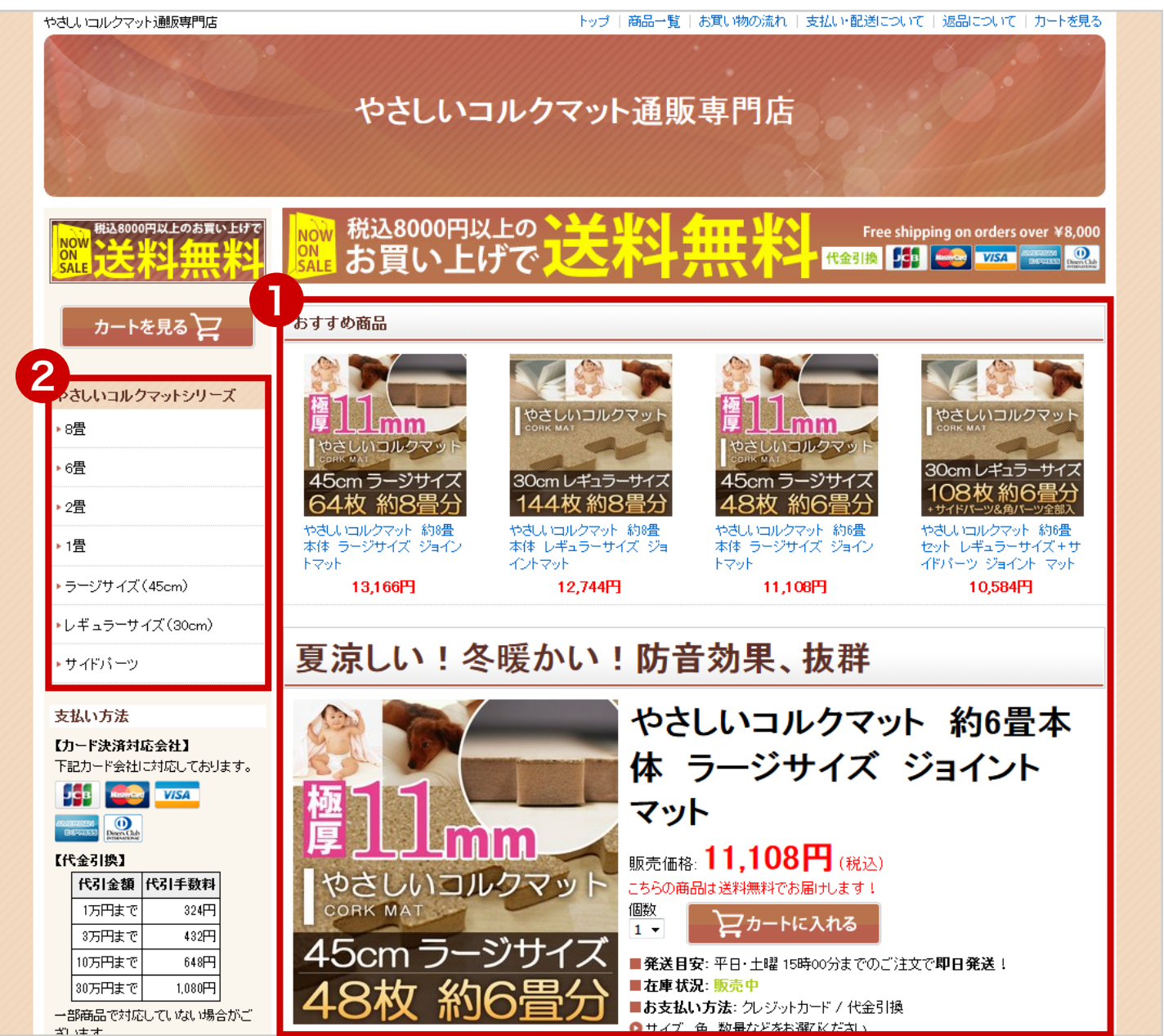

## 5. プロフィールを設定しましょう

#### 健全なショップ運営をアピールして、お客様の信頼性を得るために是非ご活用ください。 1ショップトップの左カラムにある『プロフィール設定』をクリック。 2必要な項目、設定を入力。 3【保存する】ボタンをクリック。

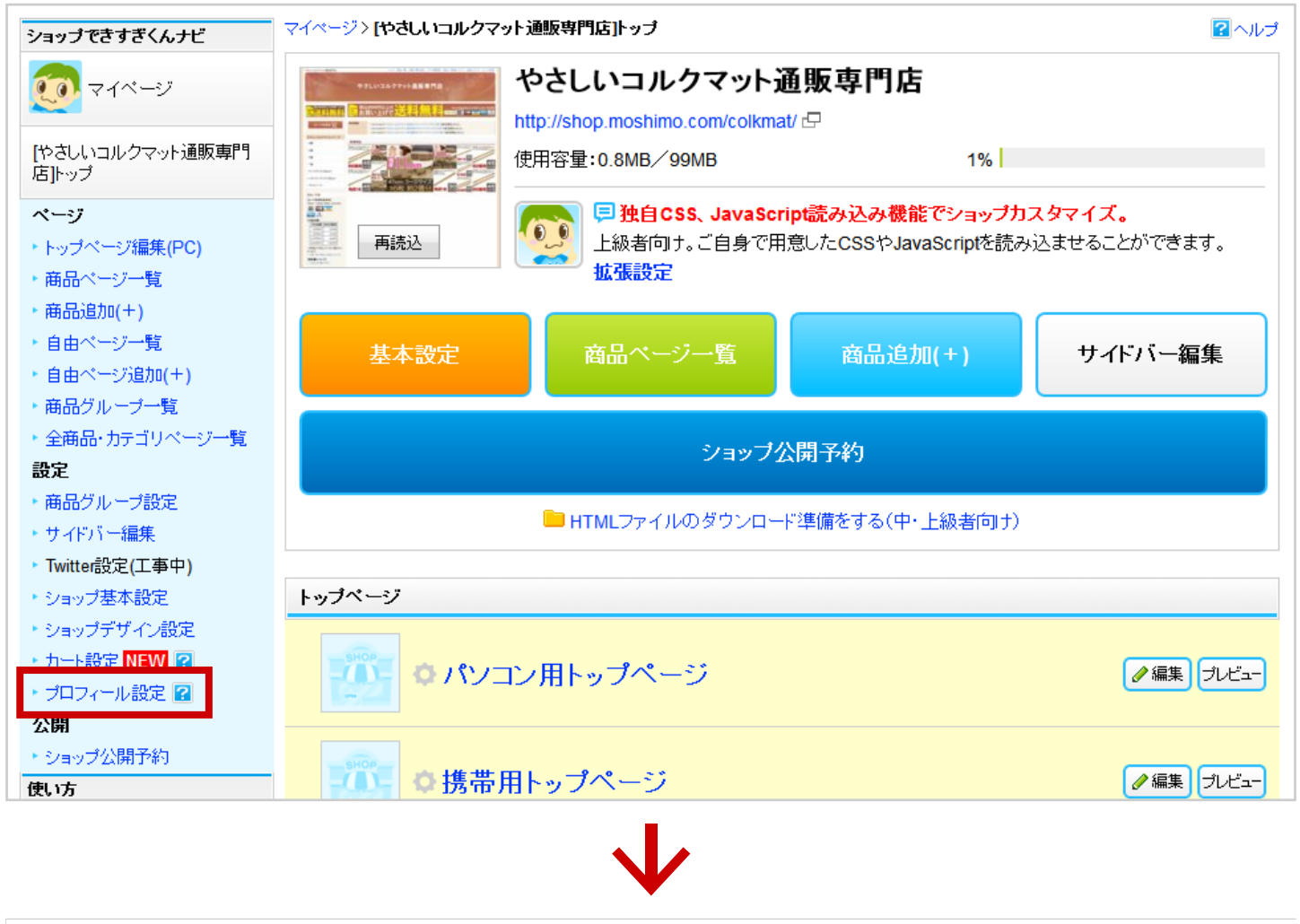

| プロフ                                                             | ィールの入力                                                                                                    |                                                                                                    |                                                                                                    |                |
|-----------------------------------------------------------------|----------------------------------------------------------------------------------------------------|----------------------------------------------------------------------------------------------------|----------------------------------------------------------------------------------------------------|----------------|
| あなた(<br>あなた)<br>非公開<br>こちらで<br>すでに<br><b>※201</b><br>メール<br>メール | のプロフィールを入力し<br>の人間性を押し出した自<br>にチェックをすると、その<br>で入力した情報は「ショッ<br>「できすぎくん」「超できす<br><b>0年12月27日より問い</b><br>アドレス、問い合わせ<br>アドレスは、問い合わ | て、お客様に安心感を与えましょう。<br>自己紹介文を書くことがコッです。<br>D項目はサイト運営者ブロフィールページI<br>ップできすぎくん」で作成されたページ内の<br>すぎくん」で作成されていたページの修正フ<br>「 <mark>合わせフォームURLが入力できるようI<br/>フォームURLは両方非公開にすることI<br/>セフォームURLを入力することで非公開</mark> | こ表示がされなくなります。<br>「サイト運営者」からリンクされます。<br>5法などはこちらを御覧ください。<br><b>こなりました。</b><br><b>まできません。どちらか一方の公開は必須となっ</b><br><b>乳こできます。メールアドレスの入力自体は必須</b> | っております。<br>です。 |
| 必須                                                              | お名前                                                                                                    | <b>δ</b> ιδ 5 <b>%</b> λ                                                                                                    | ※ニックネームでも可能です。                                                                                                    |                |
| 必須                                                              | 連絡先<br>(メールアドレス)                                                                                                    | moshimochan@moshimo.com                                                                                                    | ※フリーメールでも可能です。                                                                                                    | □ 非公開          |
|                                                                 | 連絡先<br>(問い合わせフォー                                                                                                    | ※ご自身で用意したサイト運営者問い                                                                                                    | 合わせフォームがある場合                                                                                                    | □ 非公開          |

## 5. 公開しましょう

## 5-1.もしもサーバーに公開

◎20月子約完了 通知メール

ショップの準備が出来たら公開予約をしましょう。

ショップトップページの【ショップ公開予約】ボタンをクリック。

2内容を確認して【公開予約する】ボタンをクリック。

 公開は他のショップを含め予約順に行われます。公開完了までしばらくお待ちください。 ページを移動したり、ブラウザを閉じても大丈夫です。

|                           | やさしいコルクマット通                                                                                  | 販専門店           |         |  |  |  |
|---------------------------|----------------------------------------------------------------------------------------------|----------------|---------|--|--|--|
| 404 Error                 | http://shop.moshimo.com/colkmat/                                                             | Ð              |         |  |  |  |
| Not Found                 | 使用容量:0MB/99MB                                                                                | 0%             |         |  |  |  |
| 再読込                       | 再読込 <b>戸 新しくショッブが作成されました。まずはショップに商品を登録しましょう!</b><br><b>(商品追加)</b> ボタンを押して、お店にあった商品を見つけてください。 |                |         |  |  |  |
| 基本設定                      | 商品ページー覧                                                                                      | 商品追加(+)        | サイドバー編集 |  |  |  |
|                           | ショップ公開予約                                                                                     |                |         |  |  |  |
|                           | 🗀 HTMLファイルのダウンロード                                                                            | 準備をする(中・上級者向け) |         |  |  |  |
|                           | $\checkmark$                                                                                 |                |         |  |  |  |
| ショップ公開予約                  | ショップ公開予約                                                                                     |                |         |  |  |  |
| ショップ情報を確認して、公開予約をしてみましょう。 |                                                                                              |                |         |  |  |  |
| 曜認 ショップ名                  | やさしいコルクマット通販専門                                                                               | 店              |         |  |  |  |
| 遊器 ショップURL                | http://shop.moshimo.com/co                                                                   | olkmat/        |         |  |  |  |

公開予約する

mdst@moshimo.co.jp

#### 5-2. 忍者ホームページに公開

忍者ホームページを利用するにはショップ作成時に『ショップ URL』を『あとで設定する』 を選択してショップを作成する必要があります。

- ●公開先は【忍者ホームページ】を選択。
- 2 サブドメインを入力し、ドメイン名を選択。
- 3 忍者ツールズのアカウント情報を入力。
- 4 内容を確認して【公開予約する】ボタンをクリック。
- 📙 公開は他のショップを含め予約順に行われます。 公開完了までしばらくお待ちください。

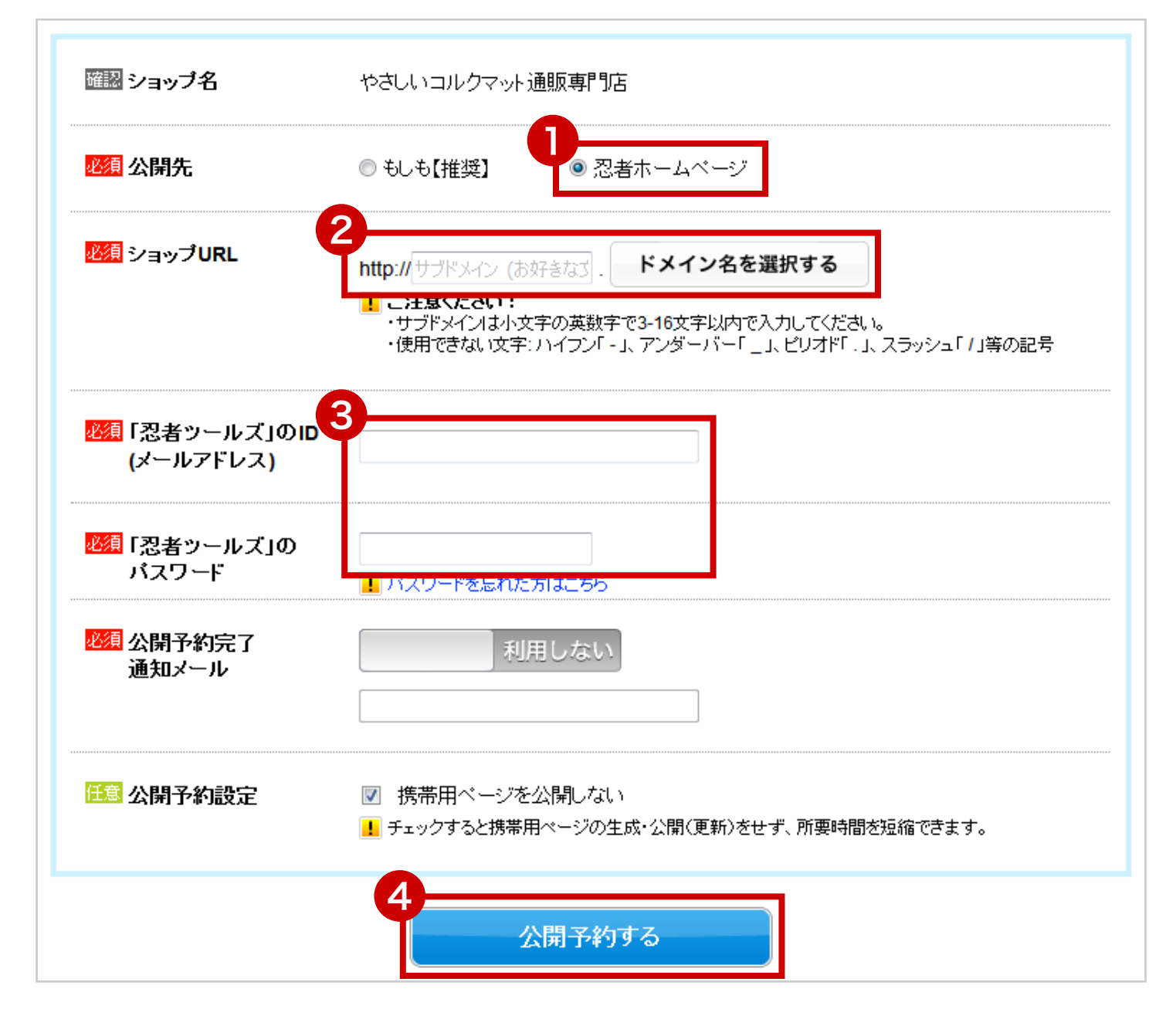

# 6.集客しましょう

## 6-1. オリジナルコンテンツを作りましょう。

ショップを公開したら Google や Yahoo! から集客するために SEO(検索エンジン最適化) を行いましょう。検索結果で上位表示を狙うキーワードを決め、その単語を含めたオリジ ナルコンテンツを**『自由ページ』**で作成するのがおすすめです。

| ショップできすぎくんナビ              | マイページ〉[やさしいコルクマッ                          | ▶通販専門店]▶ップ                                   |             | 2 ~JU   |  |
|---------------------------|-------------------------------------------|----------------------------------------------|-------------|---------|--|
| <b>()</b> マイページ           |                                           | やさしいコルクマット<br>http://shop.moshimo.com/colkma | 通販専門店<br>₩₽ |         |  |
| [やさしいコルクマット通販専門<br>店]トップ  |                                           | 使用容量:0.2MB/99MB                              | 0%          |         |  |
| ページ                       | March 1                                   | 💦 🗏 商品一覧ページを自                                | 目由に編集可能。    |         |  |
| ・トップページ編集(PC)             | 再読込 商品カテゴリー覧ページや、グループ商品一覧ページを編集して集客&販売促進。 |                                              |             |         |  |
| ・商品ページ一覧                  | 商品一覧・カテゴリページ一覧                            |                                              |             |         |  |
| ▶ 商品追加(+)                 |                                           |                                              |             |         |  |
| ▶ 自由ページー覧<br>▶ 自由ページ追加(+) | 基本設定                                      | 商品ページー覧                                      | 商品追加(+)     | サイドバー編集 |  |
| 「囲品クルーノー見                 |                                           |                                              |             |         |  |
| ▶ 全商品・カテゴリページ一覧           |                                           |                                              |             |         |  |
| 設定                        |                                           |                                              |             |         |  |
| ▶ 商品グループ設定                |                                           |                                              |             |         |  |
| ・サイドバー編集                  |                                           |                                              |             |         |  |
|                           |                                           |                                              |             |         |  |

### 6-2. オリジナルコンテンツにリンクを貼りましょう。

オリジナルコンテンツが作成出来たら、『サイドバー編集』で『自由リンク』パーツを使っ てリンクを貼りましょう。

| 編集メニュー<br>定 声 市 古 文字色 太字 斜桃 サイズ 常見色 リンク 画像 重広文 HTML クリア |                                                |
|---------------------------------------------------------|------------------------------------------------|
| ● 保存メニュー                                                | 2 要素の説明                                        |
| ドラッグ&ドロップで要素を追加                                         | 楽天モーションウィジェット 🌾                                |
| 税込8000円以上のお買い上げで                                        | お買い上げ〇〇〇円以上で送料無料                               |
| SALE 送料 無料                                              | Q 検 索         見出し                              |
| ドラッグ&ドロップで要素を追加                                         | 見出し         見出し           自由ボックス         自由リンク |
| コルクマット豆知識                                               | 系列店                                            |
| ▶□ルクマットの敷き方                                             | 系列店リスト                                         |
| ▶コルクマットの手入れ方法                                           | 自由ボックス 自由リンク                                   |
| ▶□ルクマットで防音対策                                            | <b>画像</b>                                      |
| 自由リンク追加                                                 | ● ドラッグ&ドロップで要素を追加                              |